## 照会対象お客さま追加手順

複数の契約をお持ちのお客さまは、1会員IDに契約を追加登録して複数照会することができます。ただし、ガス灯契約、当社以外との小売供給契約については、追加登録できません。

追加する手順は下記のとおりです。

## ガス契約およびガス電気セット割契約の場合

| 7 |                                                                | MY TOKYC                                                                                                    | GAS EREEDE                                                                                                    |                                                                                                    | 9                                                                                                    | ZMOR II                                                                                                    |  |
|---|----------------------------------------------------------------|----------------------------------------------------------------------------------------------------|----------------------------------------------------------------------------------------------------|----------------------------------------------------------------------------------------------------|----------------------------------------------------------------------------------------------------|----------------------------------------------------------------------------------------------------|--|
|   | myTOKYOGASビジネスにログインし、「会員情報管理」画面から<br>「照会対象お客さまの確認/変更」をクリックします。 | 会員情報管理                                                                                                    | 2011年1月1日 - 1011年1日 - 1011日<br>会員情報管理メニュー                                                                                                    |                                                                                                    |                                                                                                    |                                                                                                    |  |
|   |                                                                | O matukts                                                                                                    | ETTHE / R.M.                                                                                                    | 454520420-0-0.0001040-0-0420<br>50.07                                                                                                    | 220.942904828940                                                                                                    | 40.00                                                                                                    |  |
|   |                                                                | • 2.8.222.8                                                                                                    | • ARAMERICAN CONTRACTOR OF A CONTRACTOR OF A C                                                                                                    |                                                                                                    |                                                                                                    |                                                                                                    |  |
|   |                                                                | • contained                                                                                                    | 1000-000                                                                                                    |                                                                                                    | маличтерителя.                                                                                                    |                                                                                                    |  |
|   |                                                                | 0 2th                                                                                                    |                                                                                                    | ~*>>>>>>>>>>>>>>>>>>>>>>>>>>>>>>>>>>>>>                                                                                                    | a.r.                                                                                                    |                                                                                                    |  |
|   |                                                                |                                                                                                    |                                                                                                    |                                                                                                    |                                                                                                    |                                                                                                    |  |
| 0 |                                                                | INV TOKYO                                                                                                    | GAS TREE                                                                                                    |                                                                                                    |                                                                                                    | 91.68                                                                                                    |  |
| 2 | 「追加登録」ボタンを押します。                                                | my TOKYO<br>Latata AMMERIA<br>國会対象お客                                                                                                    | GAS (1990)<br>法主要確認/変更                                                                                                    | · Drai                                                                                                    | 9                                                                                                    | 24,68                                                                                                    |  |
| 2 | 「追加登録」ボタンを押します。                                                | my tokyo<br>Editer<br>國会対象お客                                                                                                    | DGAS 17223<br>さま確認/変更                                                                                                    |                                                                                                    |                                                                                                    | 2.1.69                                                                                                    |  |
| 2 | 「追加登録」ボタンを押します。<br>プルダウン表示名の変更もこの画面から行えます。                     | my TOKYC<br>tatatat America<br>國会対象お客<br>····································                                                                                                    | OGAS C2222<br>つき実確認/変更<br>い4eu/45k8k5/52.4555                                                                                                    | 2.CU25 MENT MANGRINGO/GL 42                                                                                                    |                                                                                                    | 2.1.69                                                                                                    |  |
| 2 | 「追加登録」ボタンを押します。<br>プルダウン表示名の変更もこの画面から行えます。                     | TOTAL CONTRACTOR<br>TOTAL CONTRACTOR<br>開会対象お客<br>「TOTAL CONTRACTOR<br>「TOTAL CONTRACTOR<br>」<br>「TOTAL CONTRACTOR<br>」<br>「<br>「<br>「<br>「<br>」<br>「<br>」<br>「<br>」<br>「<br>」<br>「<br>」<br>「<br>」<br>「<br>」<br>「<br>」<br>「<br>」<br>「<br>」<br>「<br>」<br>「<br>」<br>「<br>」<br>「<br>」<br>「<br>」<br>「<br>」<br>「<br>」<br>「<br>」<br>「<br>」<br>「<br>」<br>「<br>」<br>「<br>」<br>「<br>」<br>「<br>」<br>「<br>」<br>「<br>」<br>」<br>「<br>」<br>」<br>「<br>」<br>」<br>「<br>」<br>」<br>「<br>」<br>」<br>」<br>「<br>」<br>」<br>」<br>」<br>」<br>」<br>」<br>」<br>「<br>」<br>」<br>」<br>」<br>」<br>」<br>」<br>」<br>」<br>」<br>」<br>」<br>」                                                                                                    | D GAS 172233<br>さま確認/変更<br>いるようなないの、たた、<br>たまでは認いていた。<br>たた、<br>なまなないで、<br>たた、<br>ない、<br>たい、<br>たい、<br>たい、<br>たい、<br>たい、<br>たい、<br>たい、<br>た                                                                                                    |                                                                                                    | 35ACM0084                                                                                                    | 23.68                                                                                                    |  |
| 2 | 「追加登録」ボタンを押します。<br>プルダウン表示名の変更もこの画面から行えます。                     | The second second sec | D GAS                                                                                                    | 2. C. U.S HERE DANG WILLIAM 42<br>                                                                                                    |                                                                                                    | 22.4.64<br>+ 1277                                                                                                    |  |
| 2 | 「追加登録」ボタンを押します。<br>プルダウン表示名の変更もこの画面から行えます。                     | TOTAL STATE                                                                                                    | D GAS E72223<br>た。 ************************************                                                                                                    | 0.0000.0000<br>0.0000.0000<br>0.0000.0000<br>0.0000.000<br>0.0000<br>0.00000<br>0.0000<br>0.00000<br>0.00000<br>0.00000<br>0.000000                                                                                                    | 25ACHEOLON -<br>25ACHEOLON -<br>25ACH                                       | 23.68<br>• 8773                                                                                                    |  |
| 2 | 「追加登録」ボタンを押します。<br>プルダウン表示名の変更もこの画面から行えます。                     | THY TOKYC<br>Luzzza) AAARKEZ<br>通会対象お客<br>State 7 AAARKEZ<br>通会対象お客<br>State 7 AAARKEZ<br>State 7 AAARKEZ<br>State 7 AAAARKEZ<br>State 7 AAAARKEZ<br>State 7 AAAARKEZ<br>State 7 AAAARKEZ<br>State 7 AAAARKEZ<br>State 7 AAAARKEZ<br>State 7 AAAARKEZ<br>State 7 AAAARKEZ<br>State 7 AAAARKEZ<br>State 7 AAAAARKEZ<br>State 7 AAAAARKEZ<br>State 7 AAAAARKEZ<br>State 7 AAAAAAAAAAAAAAAAAAAAAAAAAAAAAAAAAAA                                                                                                    | D GAS                                                                                                    | 2. CUEN-, HERE DATACTIVE ADVIS 42<br>3. CUEN-, HERE DATACTIVE ADVIS 42<br>3. CUENCE ADVIS 42<br>3. CUEN-, HERE DATACTIVE ADVIS 42<br>3. CUEN-, HERE DATACTIVE ADVIS | 2010     2010     2010       2010     2010     2010     2010       2010     2010     2010     2010       2010     2010     2010     2010       2010     2010     2010     2010       2010     2010     2010     2010       2010     2010     2010     2010       2010     2010     2010     2010                                                                                                    | 22.4.64<br>+ 1277<br>1000<br>1000<br>1000<br>1000<br>1000<br>1000<br>1000                                                                                                    |  |
| 2 | 「追加登録」ボタンを押します。<br>プルダウン表示名の変更もこの画面から行えます。                     |                                                                                                    | D GAS E72223<br>ここう ***********************************                                                                                                    | 2.0.000                                                                                                    | SSACHEORINA<br>SSACHEORINA<br>INTERNIERA<br>SSACHEORINA<br>SSACHEORIN<br>SSACHEORINA<br>SSACHEORINA<br>SSACHEO | 22.3.69<br>+ 8.2.2<br>+ 8.2.2<br>- 8.2.2<br>- 8.2.2.2<br>- 8.2.2<br>- 8. |  |
| 2 | 「追加登録」ボタンを押します。<br>プルダウン表示名の変更もこの画面から行えます。                     |                                                                                                    | DGAS                                                                                                    | 2. C. C. C. C. C. C. C. C. C. C. C. C. C.                                                                                                    | SONAL BEDIERA -<br>SONAL BEDIERA -<br>SONAL                                                                                                    | 23.66<br>3273<br>3273                                                                                       |  |
| 2 | 「追加登録」ボタンを押します。<br>プルダウン表示名の変更もこの画面から行えます。                     |                                                                                                    | DGAS EC2223<br>たます確認/変更<br>たるま確認/変更<br>ためのゴーを知られているで、<br>たままでは認知でいたかか<br>ためのゴーを知られているで、<br>ためのゴーを知られているで、<br>ためのゴーを知られているで、<br>たのでの<br>たのでの<br>たので<br>たので | 5.0005                                                                                                    | 0000                                                                                                    |                                                                                                    |  |
| 2 | 「追加登録」ボタンを押します。<br>プルダウン表示名の変更もこの画面から行えます。                     |                                                                                                    | GAS  C22133 C22133 C22133 C22133 C22133 C2213 C2213 C221 C221 C221 C221 C221 C22 C22 C22 C22 C22 C22 C22 C22 C22 C22 C22 C22 C22 C22 C22 C22 C22 C22 C22 C22 C2 C2                                                                                                    | 2. C. C. C. C. C. C. C. C. C. C. C. C. C.                                                                                                    | CON<br>CON<br>CO                                                                                                    | 23.68<br>23.5<br>23.5<br>24.5<br>25.5<br>25.5                                                                                       |  |

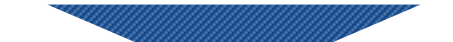

· 1775

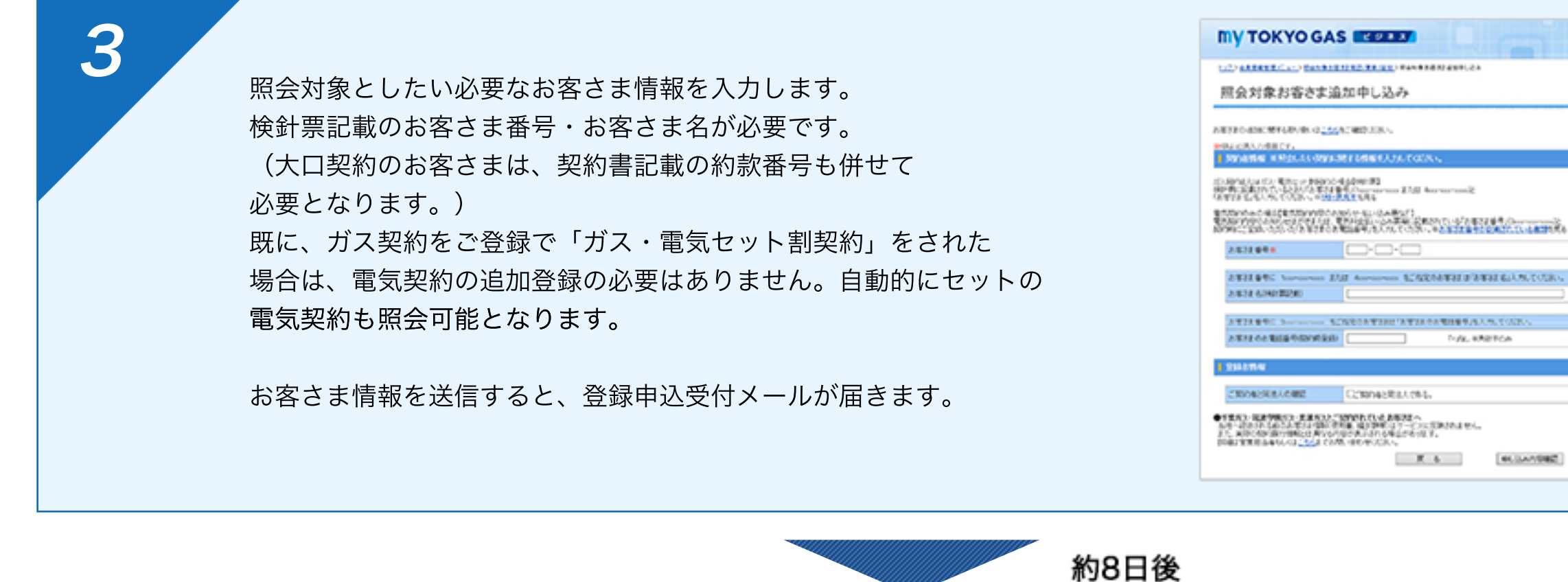

追加登録が完了した旨お知らせのメールが東京ガスから届きます。

4

5

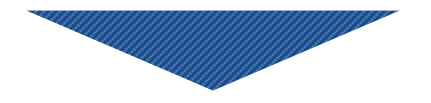

照会対象お客さまの追加登録完了

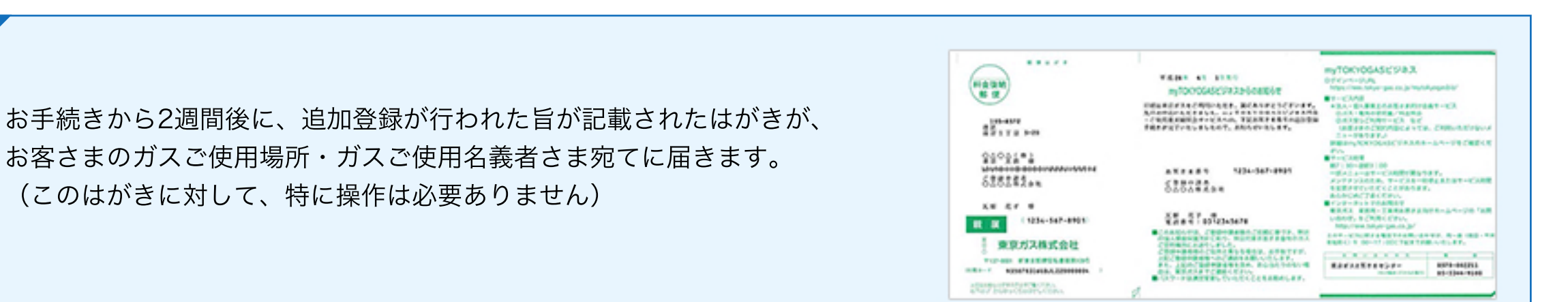

約2週間後

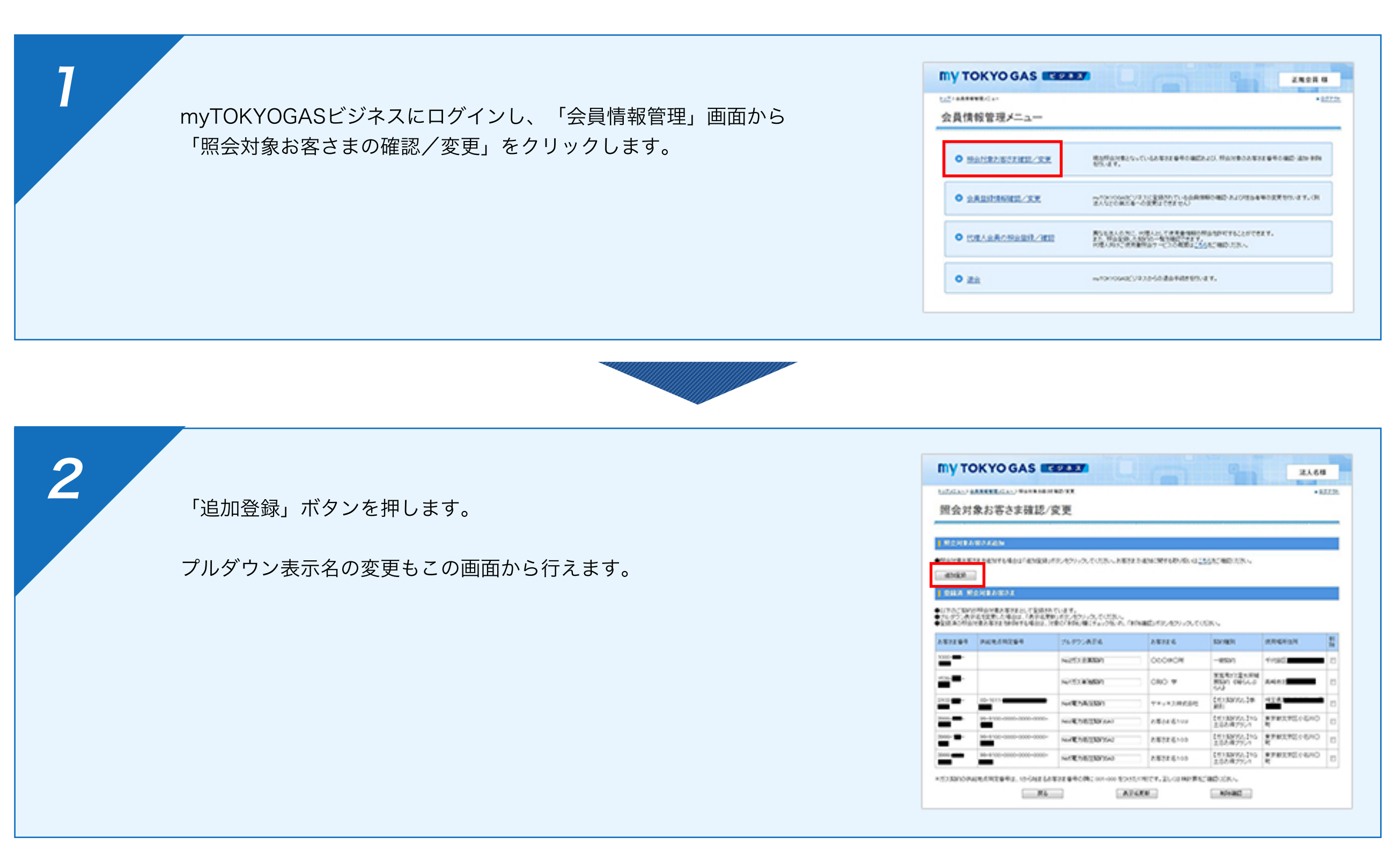

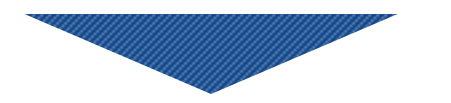

| 3 | 照会対象としたい必要なお客さま情報を入力します。<br>※「 <u>電気契約内容のお知らせはがき</u> 」または「 <u>電気料金払い込み票</u> 」に<br>記載されているお客さま番号と、契約時にご登録いただいたお電話番号<br>が必要です。 | <form></form> |
|---|----------------------------------------------------------------------------------------------------|---------------|
|   | 約8日後                                                                                                    |               |
| 4 | 追加登録が完了した旨お知らせのメールが東京ガスから届きます。                                                                                               |               |
|   |                                                                                                    |               |

## 照会対象お客さまの追加登録完了